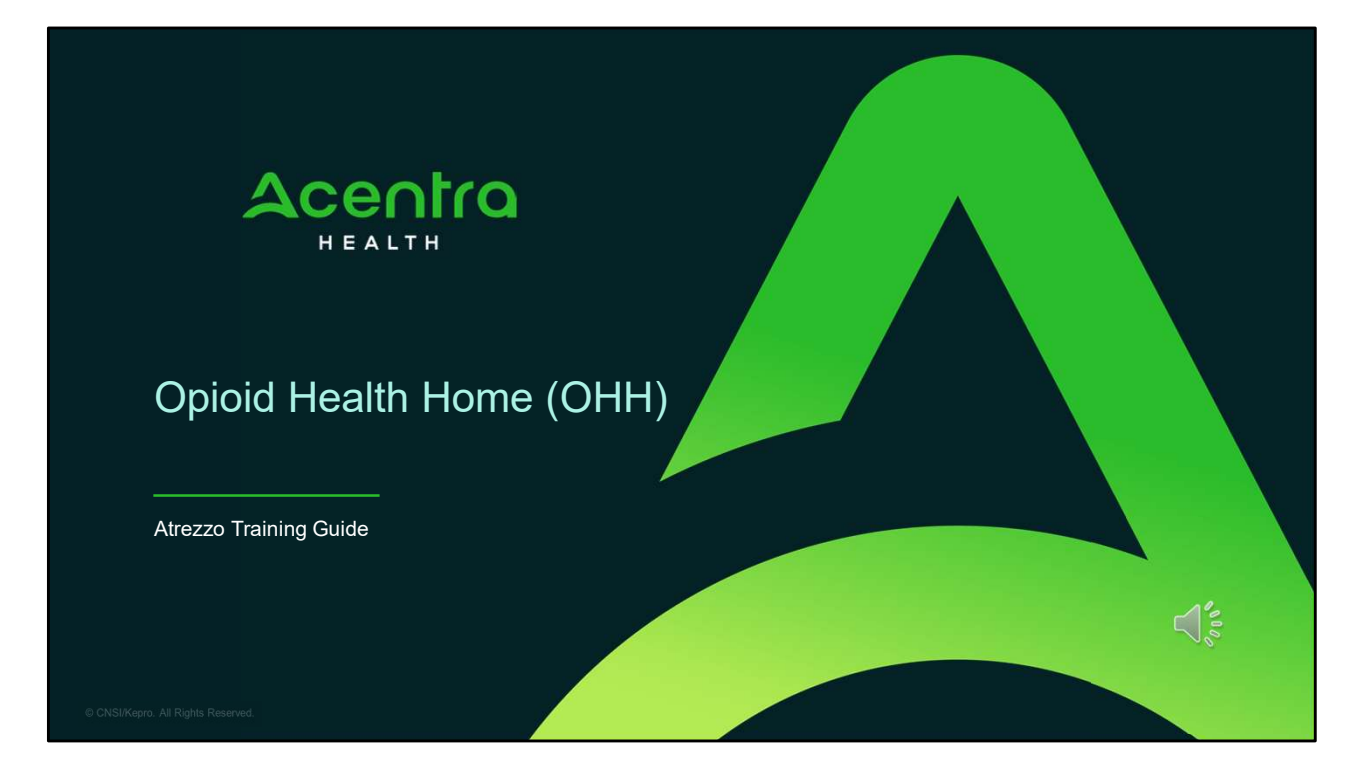

Hello and Welcome to the Acentra Health Opioid Health Home Atrezzo submission training. This video has been created to provide general guidance for Providers on how to submit an OHH and Additional Case Management requests in Acentra Health's Atrezzo platform.

The guidance presented in this presentation is meant to give providers a basic understanding of the August 21, 2022 OHH policy changes and how to submit requests for services in Atrezzo.

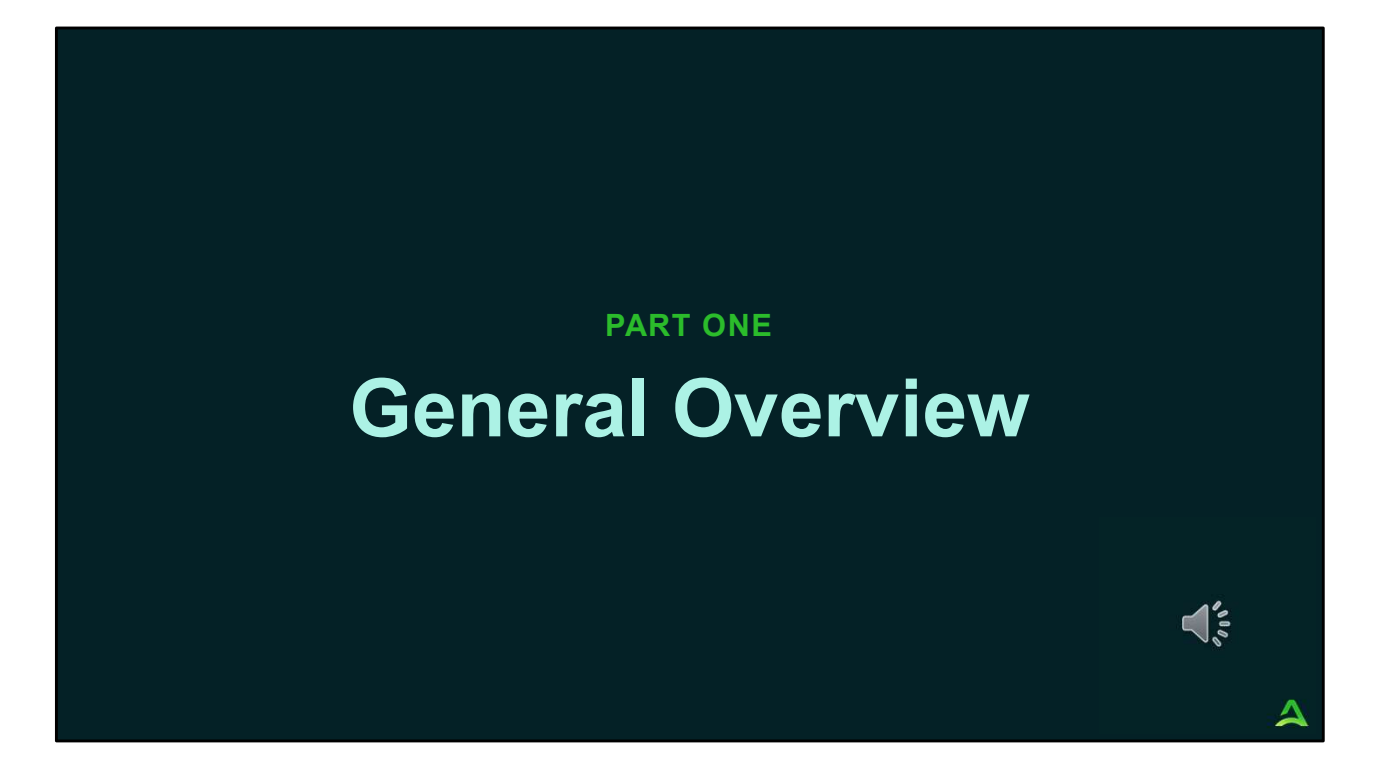

Part one will be a general overview of the August 21, 2022, OHH Changes.

### **General Overview**

Effective August 21, 2022, in order for a Section 92, Section 13, or Section 17 provider to jointly serve an OHH member, they will need to be part of the OHH Team.

Providers will need to have an authorization through Acentra Health for the additional provider support for OHH members.

### **Procedure Codes**

Providers of Section 92, Section 13, or Section 17 who are jointly serving an OHH member, will use the following procedure codes to request certification from Acentra Health. Providers need to have an established contract with an OHH provider in order to use these codes.

| Section 13 |                                               |        |
|------------|-----------------------------------------------|--------|
| T1017HG    | HIV Case Management OHH Service               |        |
| T1017U5HG  | Homeless Case Management OHH Services         |        |
| T1017UCHG  | Section 13 Targeted Case Management Services  |        |
| Section 17 |                                               |        |
| H2015HG    | Section 17 Community Integration OHH Services |        |
| Section 92 |                                               |        |
| T2022HAHG  | Behavioral Health Home Child OHH Services     | - 10 A |
| T2022HBHG  | Behavioral Health Home Adult OHH Services     |        |
| 1          |                                               |        |

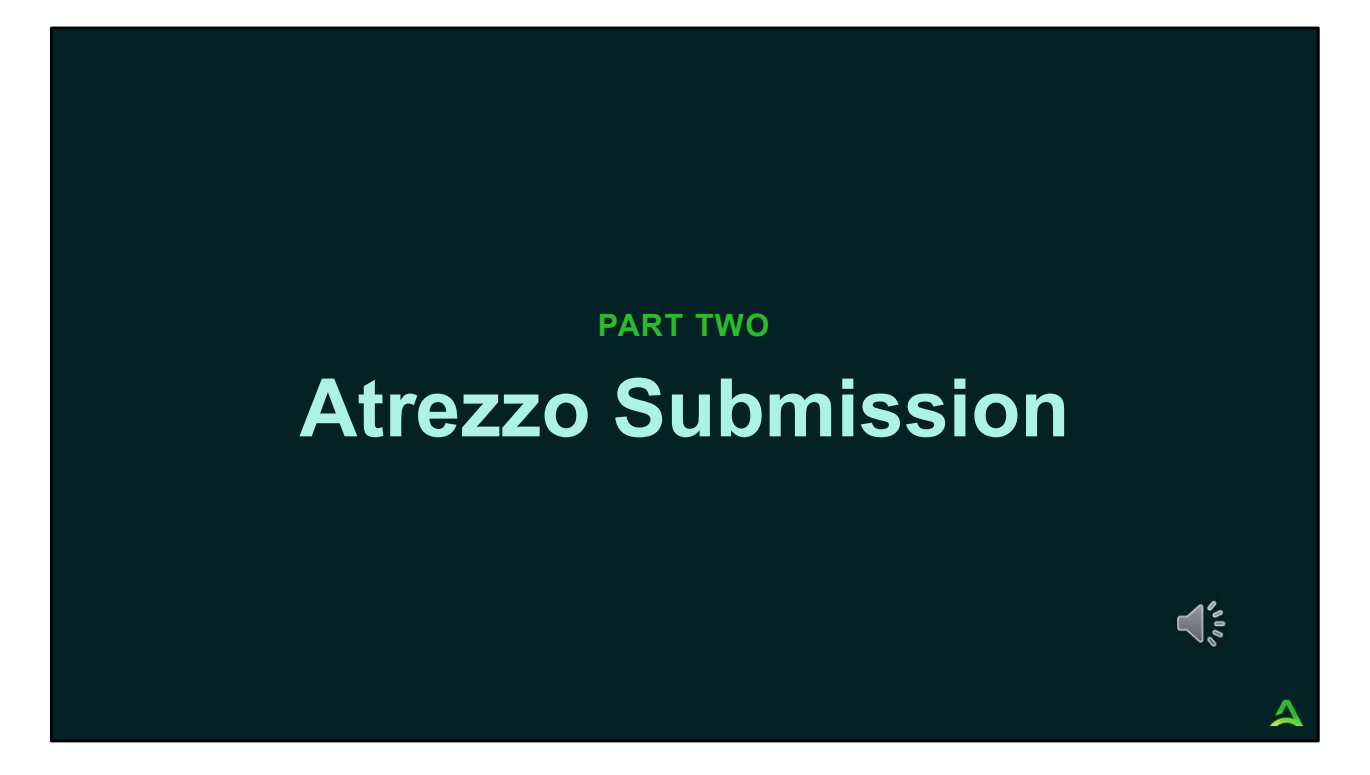

In part two, we will walk through the Atrezzo submission process.

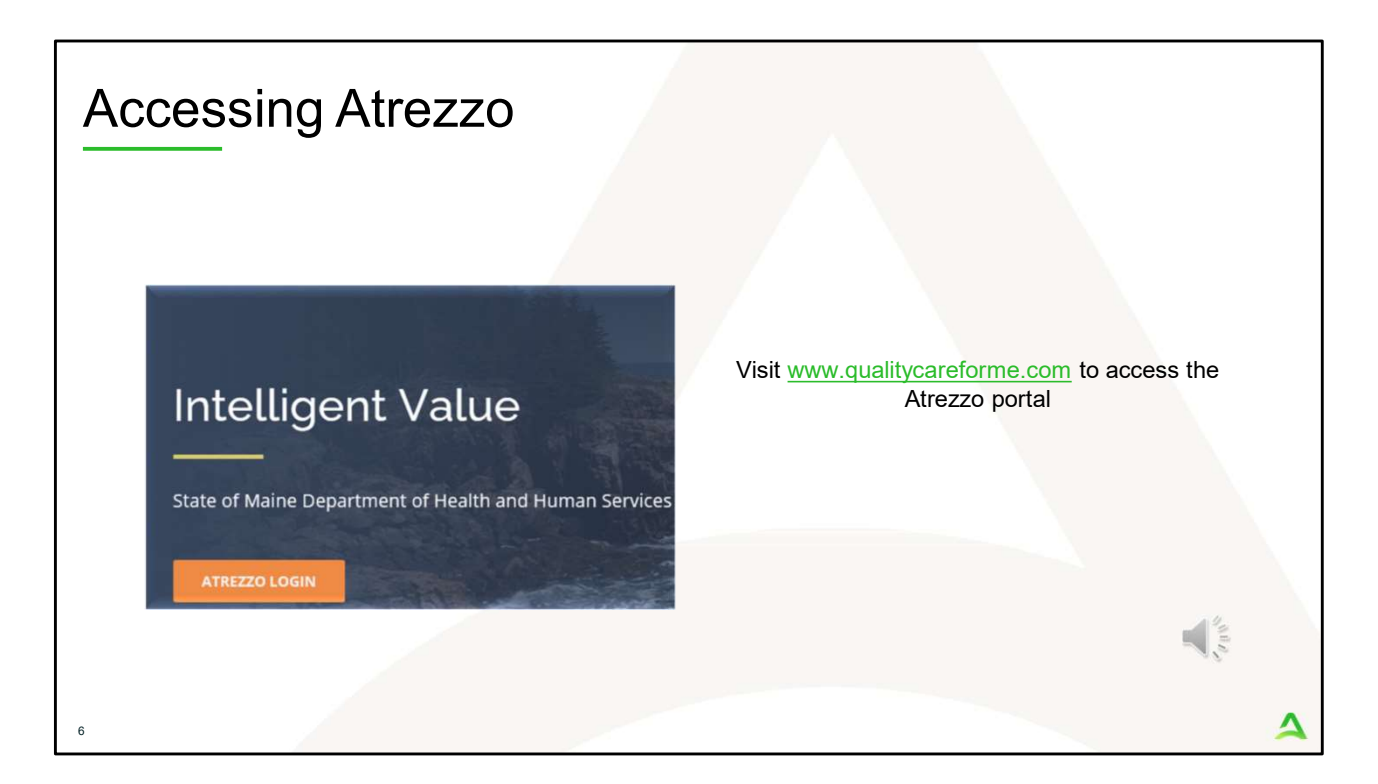

To access the Atrezzo portal, go to our informational website; www.qualitycareforme.com and click on the Atrezzo login button

| Accessing | Login                                                                                             |                                                                                                    |             |
|-----------|---------------------------------------------------------------------------------------------------|----------------------------------------------------------------------------------------------------|-------------|
|           |                                                                                                   |                                                                                                    |             |
|           | LOGIN                                                                                             | OPTIONS                                                                                                    |             |
|           | Acentra Health Employees<br>Use this login button if you have a Acentra Health<br>domain account. | Customer/Provider<br>Use this login button if you are a customer or provider<br>user.<br>LOGIN WITH PHONE<br>LOGIN WITH EMAIL<br>Remember Me |             |
| _         | If you don't already have a Acentra                                                               | Health account, you can register here.                                                                                                    |             |
|           | If this is your first login with multi-factor authe                                               | ntication, click here to complete your registration.                                                                                         | And a state |
| L         | Having trouble lo                                                                                 | gging in? Click here.                                                                                                    |             |
| 7         |                                                                                                   |                                                                                                    | 4           |

The Atrezzo system uses a Multi-Factor Authentication (MFA) login process. Each user who currently has an Acentra Health login, will click here, if this is your first with multi-factor authentication (MFA) to complete your registration.

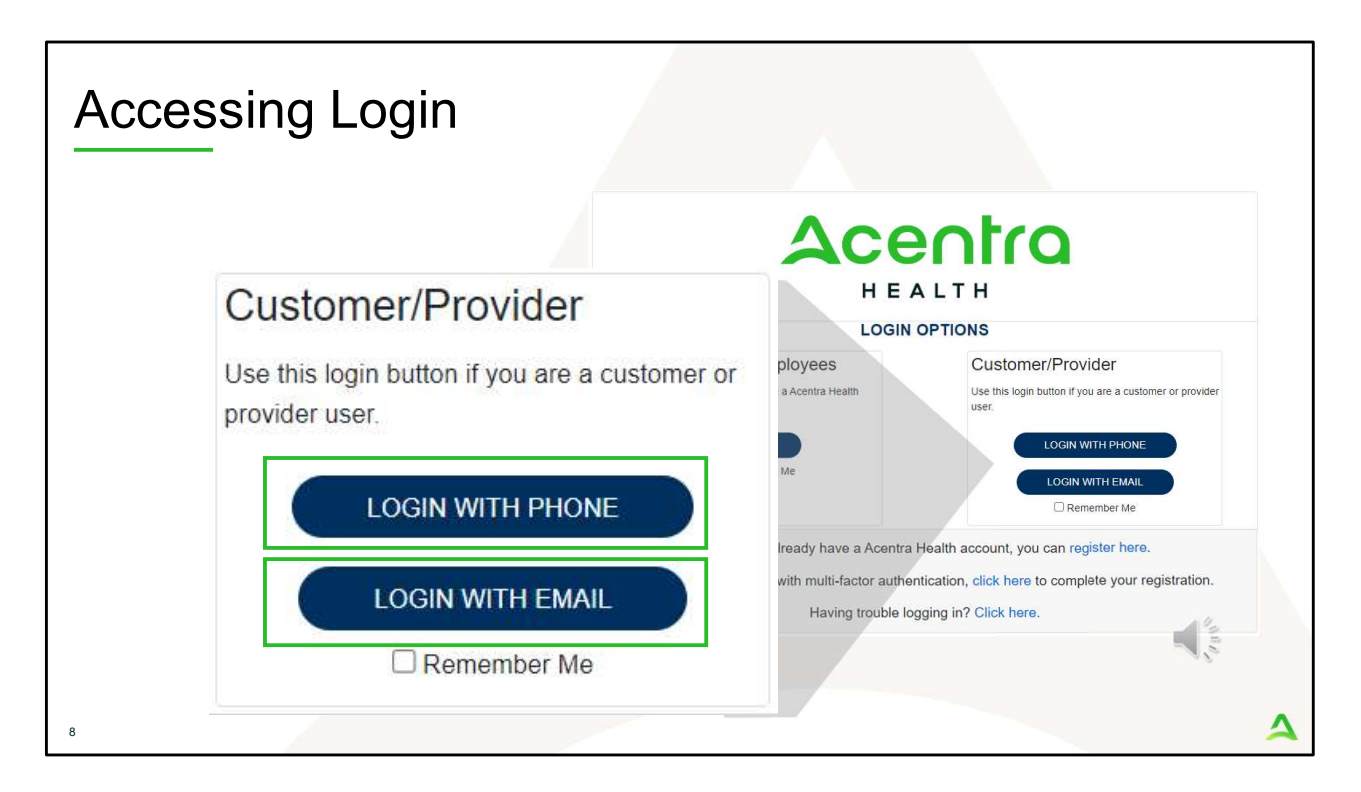

When you arrive to the login screen, you will use the Customer/Provider login. Here you will choose Login with Phone or Login with email depending on how your registered for the multi-factor authentication. Please note, if you chose to register with phone and you do not currently have your phone you can still login with email. If you click remember me, the system will remember your login for four hours. Please do not use the remember me feature on a shared device. In this demonstration, we will click Login with phone because that is how we registered our multifactor authentication.

| Accessing Lo | ogin                                         |        |
|--------------|----------------------------------------------|--------|
|              | Email Address Password Forgot your password? | Sec. 1 |

To sign in, you will enter your email and password then click Sign in.

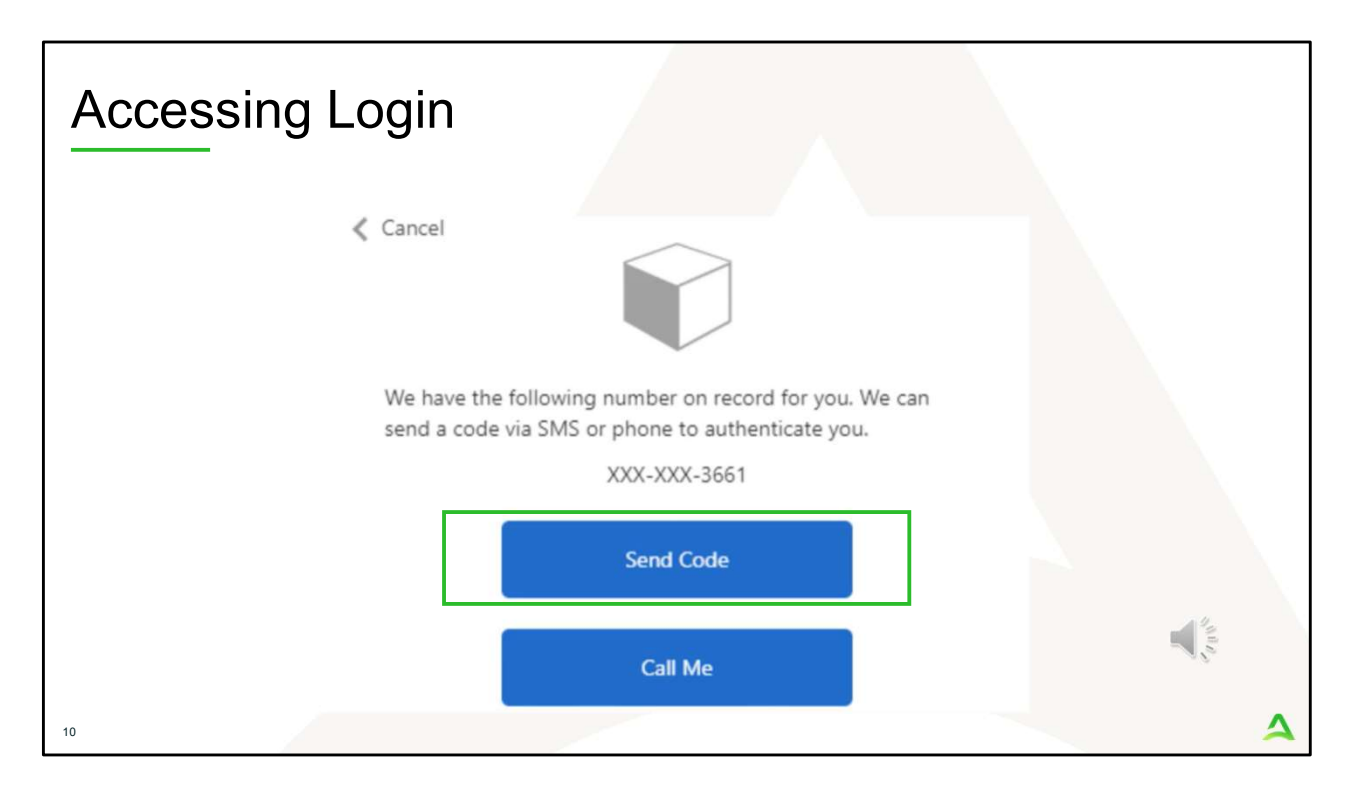

Next, you will choose how you want to receive your verification code. You can click send code or call me. Send code will send a SMS text to your cell phone with your verification code. Call me will prompt a phone call to your phone where you will press a specific digit. In this example, we will chose send code.

| Accessing Login                                                                   |                                |
|-----------------------------------------------------------------------------------|--------------------------------|
| < Cancel                                                                          |                                |
| We have the following number on record<br>send a code via SMS or phone to authent | for you. We can<br>ticate you. |
| XXX-XXX-3661                                                                      |                                |
| Enter your verification code below, or set                                        | nd a new code                  |
| 192652<br>I                                                                       |                                |
| 11                                                                                | 4                              |

Enter in your verification code.

| Acces                               | ssing Lo                         | ogin          |           |                |                  |         |                      |             |              |          |
|-------------------------------------|----------------------------------|---------------|-----------|----------------|------------------|---------|----------------------|-------------|--------------|----------|
| Acentro<br>HEALTH<br>Change Context | Home Cases (                     | Create Case   | Consumers | Setup          | Message Center o | Reports | Preferences          | Search by # | ۹            | ֎ ▮      |
| HOME                                | Messages<br>for review or action | Go to Message | e Center  | WORK-IN<br>376 | LPROGRESS        |         | NOT SUBMITTED<br>206 |             | SUBMIT<br>17 | TED<br>1 |
| 12                                  |                                  |               |           |                |                  |         |                      |             |              | 4        |

The system will automatically verify your account and you will be logged into the home screen.

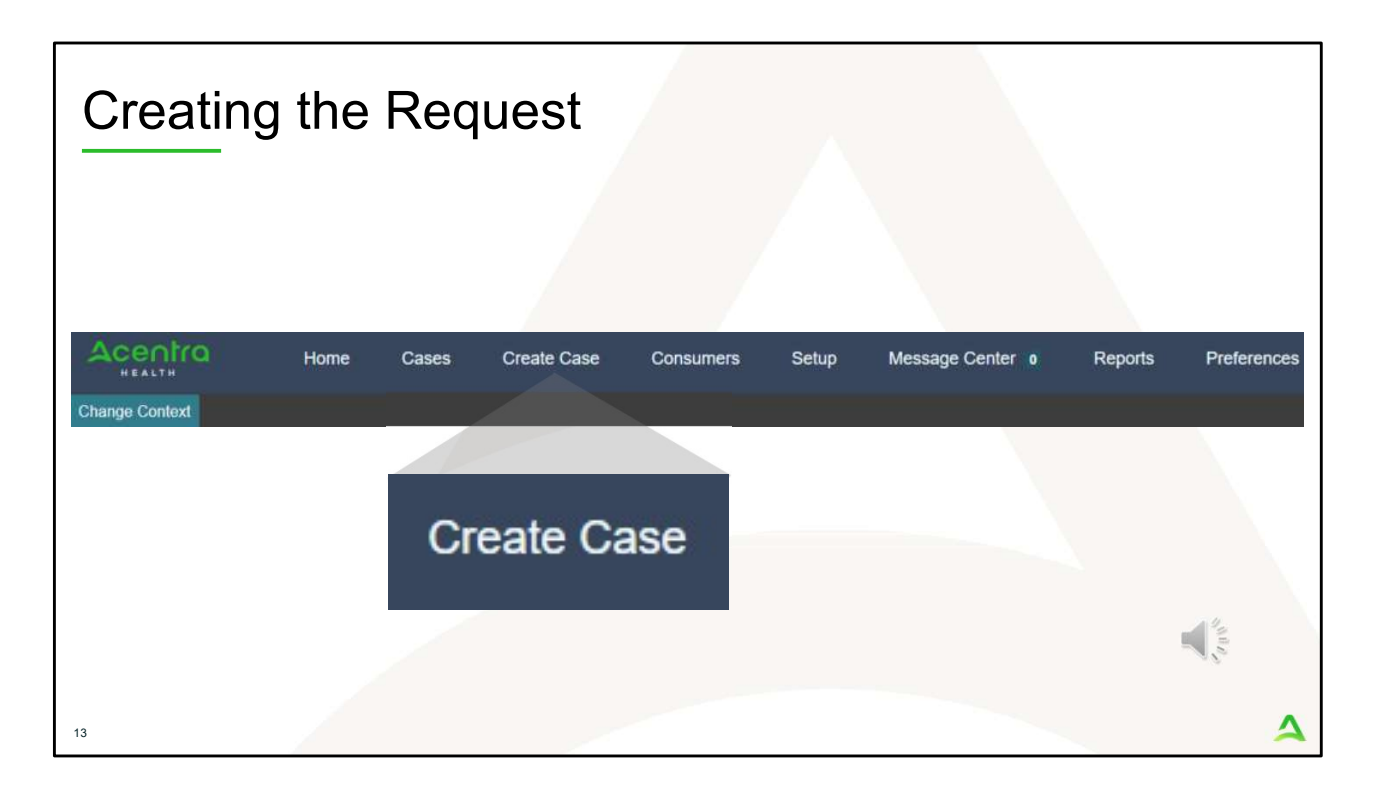

To create a new request click on the create case tab.

| tep 1 –                                           | Case Par                      | amete                   | rs         | A           |                  | 2      |
|---------------------------------------------------|-------------------------------|-------------------------|------------|-------------|------------------|--------|
| HEALTH                                            | Home Ca                       | ses Create              | Case Cons  | umers Setup | Message Center 0 |        |
| Change Context                                    |                               |                         |            |             |                  |        |
| New UM Case                                       | Requesting Provider           | Maine ASO<br>Outpatient | -          |             |                  |        |
| Step 1<br>Case Parameters                         | Step 2<br>Consumer Informatio | n                       |            |             |                  |        |
| Case Parameters /<br>Case Type *<br>() Assessment | Choose Request Type           |                         |            |             |                  |        |
| Case Contract                                     | 2 •                           | Request Type            | outpatient |             |                  |        |
|                                                   |                               |                         |            |             |                  | A II A |

Step 1 – Case Parameters:

- 1. Select UM for **Case Type**
- 2. Select Maine ASO for **Case Contract**
- 3. Select Outpatient for the **Request Type**
- 4. Click **Go to Consumer Information.** Note: Go to Consumer will remain grayed out until all required fields are completed.

| Stop 2                                       |                                              | neumor Inf                  | ormativ       | n                  |               |                          |
|----------------------------------------------|----------------------------------------------|-----------------------------|---------------|--------------------|---------------|--------------------------|
|                                              | . – Cui                                      |                             | oman          |                    |               |                          |
| Acentra                                      | Home Case                                    | s Create Case Consumers     | Setup Messa   | ge Center o Report | s Preferences |                          |
| Change Context PIN                           | ES HEALTH SERVICES, Mai                      | ne DHHS                     |               |                    |               |                          |
| New UM Case F                                | PINES HEALTH SERVICES<br>Requesting Provider | Maine ASO -<br>Outpatient - |               |                    |               |                          |
| Step 1<br>Case Parameters                    | Step 2<br>Consumer Information               | _                           |               |                    |               |                          |
| Consumer Information                         | / Search Consumer/ Results                   |                             |               |                    |               |                          |
| CONSUMER ID                                  | 1                                            | LAST NAME                   | FIRST NAM     | E (MIN 1ST LETTER) | DATE OF BIR   | тн                       |
| 00000001a                                    |                                              |                             |               |                    | MM/DD/YYY     | Y 🛱                      |
| *Combination of DOB                          | and Last Name or Member It                   | )                           |               |                    |               | 2 Search                 |
| Name 🛆                                       | DOB 🗢                                        | Address 😓                   | Consumer ID 🖨 | Contract 🔶         | Case Count 🔶  | Actions                  |
| Jane Doe                                     | 11/29/1985                                   | 400 Winter Way Portland,ME  | 00000001A     | Maine DHHS         | 9             | 3 Choose                 |
| Showing 10 + of 1<br>Not finding what you're | e looking for? Add tempo                     | rary consumer               |               |                    |               | Previous Pars 1 store of |
|                                              |                                              |                             |               |                    |               |                          |

In Step 2 – Consumer Information

- 1. In the **Consumer ID** box enter the Member's MaineCare number. You may also search for the Member by using their last name and Date of Birth.
- 2. Click Search.
- 3. Review the search results. If the correct member match is found, click **Choose.**

| Acostro        |                                |                                    |                       |                                      |                       | - M. 197.       | Carrow and           |                      |
|----------------|--------------------------------|------------------------------------|-----------------------|--------------------------------------|-----------------------|-----------------|----------------------|----------------------|
| HEALTH         | Home Case                      | es Create Case                     | Consumers             | Setup Message Center o               | Reports Preferen      | ices            | Search by #          | Q (?)                |
| hange Context  |                                |                                    |                       |                                      |                       |                 |                      |                      |
| New UM Case    | Requesting Provider            | Maine ASO Test<br>Outpatient 01/01 | Member 1 (M)<br>/1960 |                                      |                       |                 |                      |                      |
| ase Parameters | Step 2<br>Consumer Information | _                                  |                       |                                      |                       |                 |                      |                      |
| - Case: Pen    | ding Case ID                   |                                    |                       |                                      |                       |                 |                      |                      |
| Request 01     | Un-Submitted                   | Outpatient                         | N/A                   |                                      |                       | View Procedures | No letters available | No actions available |
| - Case: Pen    | ding Case ID                   |                                    |                       |                                      |                       |                 |                      |                      |
| Request 01     | Un-Submitted                   | Outpatient                         | N/A Section 6         | 5 Behavioral Health Services         | 2/1/2021 - 1/31/2022  | View Procedures | No letters available | No actions available |
| - Case: Pen    | ding Case ID                   |                                    |                       |                                      |                       |                 |                      |                      |
| Request 01     | Un-Submitted                   | Outpatient                         | N/A Section 9         | 7 Private Non-Med Institution (PNMI) | 2/16/2021 - 2/15/2022 | View Procedures | No letters available | No actions available |
| - Case: 2104   | \$70003                        |                                    |                       |                                      |                       |                 |                      |                      |
| Request 01     | Submitted 2/16/2021            | Outpatient                         | N/A Section 9         | 7 Private Non-Med Institution (PNMI) | 2/16/2021 - 3/15/2021 | View Procedures | No letters available | Actions -            |
| Showing 10 +   | of 108                         |                                    |                       |                                      |                       |                 | Previous Page        | 1 of 11 Next         |
|                |                                |                                    |                       |                                      |                       |                 |                      | 1                    |

Step 2 – Consumer Information

1. If there have been previous submissions for this member under your agency, those will display here. Scroll down and click on Create Case. Otherwise, if this is the first case that is being created for this member under your agency, you will not have this page and you will be immediately brought to step 3.

| centra                | Home Cases                 | Create Case                 | Consumers Set         | up Messa          | ge Center 🔹 Reports 1                | Proferences          |                 |                         |                                     |                              |
|-----------------------|----------------------------|-----------------------------|-----------------------|-------------------|--------------------------------------|----------------------|-----------------|-------------------------|-------------------------------------|------------------------------|
| inge Context          | INES HEALTH SERVICES, Main | e DHHS                      |                       |                   |                                      |                      |                 |                         |                                     |                              |
| rw UM Case            | Requesting Provider        | Outpatient 01/01/196        | )<br>Der 1 (M)        |                   |                                      |                      |                 |                         |                                     |                              |
| a<br>nsumer informati | Additional Providers       | Step 4 0<br>Service Details | Step 6<br>Diagnoses   | Imp 6<br>Requests | Step 7<br>Questionnaires             | Step 8<br>Attachment | ts              | Step 9<br>Communication | Siep 10<br>15 Submit Case           |                              |
| iditional Providen    | Provider/Facility          |                             |                       |                   |                                      | -                    |                 |                         |                                     |                              |
| Add Allending         | Ryskian                    |                             |                       |                   |                                      |                      |                 |                         |                                     |                              |
|                       |                            |                             |                       |                   |                                      |                      |                 |                         |                                     |                              |
| elected Provide       | Name                       | Medicaid ID                 | Specialty             | NPI               | Address                              |                      | County          | Phone                   | Fax                                 | Action                       |
|                       |                            |                             |                       |                   |                                      |                      |                 |                         | (123) 456-7890                      |                              |
| Requesting            | PINES HEALTH SERVICES      | PMP0000023088520            | No Specialty Required | 1922449634        | 1260 MAIN ST , WADE, ME US 0         | 4786 A               | Aroostook       | (207) 498-1164          | first on the                        |                              |
| Servicing             | PINES HEALTH SERVICES      | PMP000023088520             | No Specialty Required | 1922449834        | 1260 MAIN ST , WADE, ME US 0         | 4786 A               | Aroostook       | (207) 498-1164          |                                     | Update Remove                |
|                       |                            |                             |                       |                   | Providers in receipt of taxed determ | ination letter       | rs. Official co | mmunication of serv     | toe authorization will be east to a | he fax number entered above. |
|                       |                            |                             |                       |                   |                                      |                      |                 |                         |                                     |                              |
|                       |                            |                             |                       |                   |                                      |                      |                 |                         |                                     |                              |

Step 3 – Additional Providers

1. The Requesting and Servicing providers will automatically be indicated based on the NPI number your login is associated with. Click on Go to Service Details

| Acentra                                                         | Home                                  | Cases     | Create Case                                                                    | Consumers             | Setup Messa | age Center o Repo        | rts Prefere          |
|-----------------------------------------------------------------|---------------------------------------|-----------|--------------------------------------------------------------------------------|-----------------------|-------------|--------------------------|----------------------|
| Change Context PINE                                             | S HEALTH SERVIC                       | ES, Maine | e DHHS                                                                         |                       |             |                          |                      |
| New UM Case Pl                                                  | NES HEALTH SERV<br>equesting Provider | ICES      | Maine ASO Jane Doe<br>Outpatient 11/29/198                                     | 5 <b>(F)</b>          |             |                          |                      |
| Step 2                                                          | Step 3<br>Additional Provi            | ø         | Step 4<br>Service Details                                                      | Step 5<br>Diagnoses   | Step 6      | Step 7<br>Questionnaires | Step 8<br>Attach     |
| Service Details/ Enter S<br>Place Of Service                    | Service Details                       |           | Service Type *                                                                 |                       |             |                          |                      |
| Service Details/ Enter S Place Of Service Select One            | Service Details                       | •         | Service Type *                                                                 |                       | *           |                          |                      |
| Service Details/ Enter S Place Of Service Select One Add a Note | Service Details                       | *         | Service Type * 1<br>Select One<br>100 - Baxter Fund Ser<br>105 - SUD Treatment | vices<br>Episode Data |             | Cancel                   | 2<br>Go to Diagnoses |

Step 4 – Service Details:

- 1. Select the section of MaineCare Policy for the service you are providing from the **Service Type** drop down. In this instance we have selected Section 17 Community Support Services. The place of service field is not required; however, you can complete this field if you choose to.
- 2. Click **Go to Diagnoses**

| Step 5                 | – Dia                      | agnosi                                         | S              |                   |                |              |                 |             |
|------------------------|----------------------------|------------------------------------------------|----------------|-------------------|----------------|--------------|-----------------|-------------|
| Acentra                | Home Cas                   | ses Create Case                                | Consumers S    | Setup Message Cen | ter o Reports  | Preferences  | (               | Search by # |
| Change Context         |                            |                                                |                |                   |                |              |                 |             |
| New UM Case<br>Reque   | sting Provider             | Maine ASO Test Member<br>Outpatient 01/01/1960 | er 1 (M)       |                   |                |              |                 |             |
| Step 2 🖨 S             | tep 3                      | Step 4                                         | Step 5         | Step 6            | Step 7         | Step 8       | Step 9          | Step 10     |
| Consumer Information A | dditional Providers        | Service Details                                | Diagnoses      | Requests          | Questionnaires | Attachments  | Communications  | Submit Case |
| Code Type *            | Search<br>Select a Diagnos | sis Code *                                     |                |                   |                |              |                 |             |
| Order Rank A           | Preferred                  |                                                |                |                   | Source 🖨       | Created By 🖨 | Deactivate      |             |
| 1                      | All<br>F33.9 MAJOR D       | EPRESSIVE D/O RECURRENT                        | runs           |                   | Manual         | pines1       | Remove          | 3           |
| ::: 2                  | F41.1                      | GENERALIZED AM                                 | XIETY DISORDER |                   | Manual         | pines1       | Remove          |             |
| Showing 10 * of 2      |                            |                                                |                |                   |                |              | Previous Page 1 | of 1 Next   |
| Add a Note             |                            |                                                |                |                   |                |              | Cancel Go to    |             |
|                        |                            |                                                |                |                   |                |              |                 |             |
| 19                     |                            |                                                |                |                   |                |              |                 | 4           |

Step 5 – Diagnosis:

- 1. In the Diagnosis **Search** box, start typing in either the diagnosis code or the description of the code. You will need to enter in at least three characters for the search feature to start finding results. Once you have found the diagnosis code, click on it to automatically add it to your request. Repeat the same search process for each additional diagnosis code.
- 2. If you have added more than one diagnosis code, you can rearrange the order of how the diagnosis codes appear by clicking on the diagnosis line and dragging it up or down in the list.
- 3. If you have added a diagnosis code in error, you may remove it by clicking on the **Remove** link. Please note: Once your request has been submitted, you will not be able to remove the diagnosis code.
- 4. When you have finished added the diagnosis code(s), click on **Go to Requests**

| Step 6 – F                                                 | Requests                                        |                     |                          |                       |                          |                         |
|------------------------------------------------------------|-------------------------------------------------|---------------------|--------------------------|-----------------------|--------------------------|-------------------------|
| ACONITO Home Cas                                           | ses Create Case Consumers                       | Setup Message Cen   | ter o Reports            | Preferences           |                          |                         |
| Change Context PINES HEALTH SERVICES, M                    | faine DHHS                                      |                     |                          |                       |                          |                         |
| New UM Case PINES HEALTH SERVICES<br>Requesting Provider   | Maine ASO Jane Doe (F)<br>Outpatient 11/29/1985 |                     |                          |                       |                          |                         |
| Step 2 Step 3<br>Consumer Information Additional Providers | Step 4 Step 5<br>Service Details Diagnoses      | Step 6<br>Requests  | Step 7<br>Questionnaires | Step 8<br>Attachments | Step 9<br>Communications | Step 10<br>Submit Case  |
| Requests/Request Details                                   |                                                 |                     |                          |                       |                          |                         |
| Request Type *                                             | FIPS Code                                       | Notification Date * |                          | Notification Time *   |                          |                         |
| Select Request Type +                                      |                                                 | 03/12/2024          |                          | 11:48 AM              | O                        | 2                       |
|                                                            |                                                 |                     |                          |                       |                          | Cancel Go to Procedures |
| Continued Stay Review                                      |                                                 |                     |                          |                       |                          |                         |
| Critical Incident                                          |                                                 |                     |                          |                       |                          |                         |
| OBH Funded Continued Stay Review                           |                                                 |                     |                          |                       |                          |                         |
| OBH Funded Review                                          |                                                 |                     |                          |                       |                          |                         |
| Prior Auth 👻                                               |                                                 |                     |                          |                       |                          |                         |
|                                                            |                                                 |                     |                          |                       |                          |                         |
| 20                                                         |                                                 |                     |                          |                       |                          | 4                       |

Step 6 – Requests:

- 1. In the **Request Type** box, select the appropriate request type depending on what service you are providing. Please refer to the <u>Maine ASO Service Grid</u> for information on request type.
- 2. Click Go to Procedures

| tep 6 –                     | Reque                                    | sts (          | Continu                                | led                 |       |                    |                                        |
|-----------------------------|------------------------------------------|----------------|----------------------------------------|---------------------|-------|--------------------|----------------------------------------|
| Acentra                     | Home                                     | Cases          | Create Case                            | Consumers           | Setup | Message Center     | Reports                                |
| Change Context F            | PINES HEALTH SERVIC                      | ES, Maine D    | HHS                                    |                     |       |                    |                                        |
| New UM Case                 | PINES HEALTH SERV<br>Requesting Provider | /ICES Ma<br>Ou | ine ASO Jane Doe<br>tpatient 11/29/198 | 9 (F)<br>15         |       |                    |                                        |
| Step 2<br>Consumer Informat | Step 3                                   | iders St       | ep 4                                   | Step 5<br>Diagnoses | 0     | Step 6<br>Requests | Step 7<br>Questionnaires               |
| Requests/Request            | 01/Procedures                            | Se             | arch 1                                 |                     |       |                    |                                        |
| CPT                         |                                          | * S            | earch by code or desc                  | ription             |       |                    |                                        |
|                             |                                          | H              | 12015                                  |                     |       |                    |                                        |
|                             |                                          | P              | referred                               |                     |       |                    |                                        |
|                             |                                          | A              |                                        |                     |       |                    | 4.4.                                   |
|                             |                                          | н              | 2015 Comp comm sup                     | op svc, 15 min      |       |                    | ~~~~~~~~~~~~~~~~~~~~~~~~~~~~~~~~~~~~~~ |
|                             |                                          | н              | 2015HG Community Ir                    | ntegration OHH serv | ices  |                    |                                        |
|                             |                                          |                |                                        |                     |       |                    |                                        |

Step 6 – Requests Continued:

1. In the **Search** box, start typing in either the procedure code or the description of the code. You will need to enter in at least three characters for the search feature to start finding results. Once you have found the procedure code, click on it to automatically add it to your request. In this example, we have selected the H2015HG Community Integration OHH Services code.

|                                                           | _                                                               |                              |                        |                          |                       |                          |                        |                      |
|-----------------------------------------------------------|-----------------------------------------------------------------|------------------------------|------------------------|--------------------------|-----------------------|--------------------------|------------------------|----------------------|
| Step 6 –                                                  | - Reque                                                         | ests                         | Contir                 | nued                     |                       |                          |                        |                      |
| Acentra Hom                                               | e Cases Create Case                                             | Consumers                    | Setup Message Ce       | nter   Reports           | Preferences           |                          |                        | Search               |
| Change Context PINES HEALTH S<br>New UM Case PINES HEALTH | ERVICES, Maine DHHS<br>I SERVICES Maine ASO Jane D              | loe (F)                      |                        |                          |                       |                          |                        |                      |
| Step 7 Step 3<br>Consumer Information Additiona           | Vider Outpatient 11/29/1<br>Providers Step 4<br>Service Details | Step 5<br>Diagnoses          | Requests               | 5tep 7<br>Questionnaires | Step I<br>Attachments | Step 9<br>Communications | Step 10<br>Submit Case |                      |
| O Request 01<br>Un-Submitted 1/0                          | H2015HG                                                         | Community In                 | tegration OHH services | •                        |                       |                          |                        |                      |
| H2015HG (Un-Submitted)<br>N/A - N/A 0/0                   |                                                                 |                              |                        |                          |                       |                          |                        | 4 Remove             |
|                                                           | Modifier<br>Select One                                          | Unit Qualifier<br>Select One |                        |                          |                       |                          |                        |                      |
|                                                           | Requested                                                       |                              |                        |                          |                       |                          |                        |                      |
|                                                           | Requested Start Date *                                          |                              | Requested End Date *   |                          |                       |                          |                        |                      |
|                                                           | MM/DD/YYYY                                                      |                              | MM/DD/YYYY             | <b></b>                  |                       |                          |                        |                      |
|                                                           | Requested Duration * 2                                          |                              | Requested Quantity *   | 3                        | Requested Frequency   |                          |                        |                      |
|                                                           | P. 1                                                            |                              |                        |                          | Select One            | •                        |                        |                      |
|                                                           | Rates                                                           |                              |                        |                          |                       |                          |                        |                      |
|                                                           | Requested Rate                                                  |                              |                        |                          |                       |                          |                        |                      |
|                                                           | S                                                               |                              |                        |                          |                       |                          |                        |                      |
|                                                           | Add a Note                                                      |                              |                        |                          |                       |                          |                        | 5                    |
|                                                           |                                                                 |                              |                        |                          |                       | Ju                       | mp to Submit Cancel    | Go to Questionnaires |
| 2                                                         |                                                                 |                              |                        |                          |                       |                          |                        |                      |

Step 6 – Requests Continued:

- 1. In the **Requested Start Date** box, enter the start date of this request.
- 2. In the **Requested Duration** box, enter in the total amount of days you need for this request. This will automatically populate the end date.
- 3. In the **Requested Quantity** box, enter in the total amount of units needed for this request. Please use the Maine ASO Service Grid located at https://me.kepro.com/resources/manuals-forms/ to calculate the number of units based on procedure code. .
- 4. If you have added a procedure code in error, you can click on **Remove**.
- 5. Most requests will require you to complete the questionnaire(s). Click on **Go to Questionnaires** to navigate to the next step, or if there are no questionnaires required for the service you are requesting, you can click on jump to submit.

| Ste                          | ep 7 –                                      | Que                                  | stionna                     | ires           |                          |                       |                          |               |                                 |
|------------------------------|---------------------------------------------|--------------------------------------|-----------------------------|----------------|--------------------------|-----------------------|--------------------------|---------------|---------------------------------|
| Acentra                      | Home C                                      | Cases Create Case                    | Consumers Setup             | Message Center | Reports                  | Preferences           |                          |               | Search by #                     |
| Change Context F             | PINES HEALTH SERVICES                       | , Maine DHHS                         |                             |                |                          |                       |                          |               |                                 |
| New UM Case                  | PINES HEALTH SERVICE<br>Requesting Provider | S Maine ASO Jane<br>Outpatient 11/29 | Doe (F)<br>1985             |                |                          |                       |                          |               |                                 |
| Step 2<br>Consumer Informati | tion Additional Provider                    | s Service Details                    | Step 5 Step 6 Requ          | ests           | Step 7<br>Questionnaires | Step #<br>Attachments | Step 9<br>Communications | Submit Case   | -                               |
| Questionnaires/ Add          | d Questionnaires                            |                                      |                             |                |                          |                       |                          |               |                                 |
| Request *                    |                                             | Questionnaires *                     |                             |                |                          |                       |                          |               |                                 |
| R01                          |                                             | Select Any                           |                             |                |                          |                       | Add                      |               |                                 |
| Request 会                    | Questionnaire ID 🖨                          | Questionnaire Type 🚭                 | Questionnaire's Name 🛆      | Created By 👙   | Created Date \ominus     | Completed B           | Completed D              | ate 🕀 Score 🕀 | Action                          |
| R01                          | 12805190                                    | Assessment                           | * Opioid Health Homes (OHH) | Rules Engine   | 03/12/2024 12:22:5       | 59 PM                 |                          | 0 1           | Open Remove                     |
| Showing 10 + of              | f 1                                         |                                      |                             |                |                          |                       |                          |               | Previous Page 1 of 1 Next       |
| Add a Note                   | Add an Interaction                          |                                      |                             |                |                          |                       | Jump to Submit           | Cancel        | idate Request Go to Attachments |
|                              |                                             |                                      |                             |                |                          |                       |                          |               |                                 |
|                              |                                             |                                      |                             |                |                          |                       |                          |               | 42                              |
|                              |                                             |                                      |                             |                |                          |                       |                          |               | A. C.                           |
|                              |                                             |                                      |                             |                |                          |                       |                          |               |                                 |
| 23                           |                                             |                                      |                             |                |                          |                       |                          |               | 4                               |

### Step 7 - Questionnaires

The type of request you are submitting will determine the type of questionnaire(s) that attach to the request if any. If you are submitting a Section 93 OHH request, you will have a questionnaire to complete. There are no questionnaires required if you are submitting a request for additional case management services under Section 13, 17, or 92.

1. Any required questionnaires will be displayed on the questionnaire page. Click on **Open** to begin the questionnaire.

| Step 7 – Que                                                                                          | stionnaires Continued                                           |                              |
|----------------------------------------------------------------------------------------------------|-----------------------------------------------------------------|------------------------------|
| Acentro Work Queue Cases Co                                                                           | Consumers Providers Reports                                     | (s                           |
| Change Context           Case         Jane Doe (F)         Maine ASO         00000001A         Create | e Questionnaire / Opioid Health Homes (OHH)                     |                              |
| 11/29/2012 (11 Yrs) UM Member ID                                                                      |                                                                 |                              |
| Opioid Health Homes (OHH)                                                                             |                                                                 |                              |
| Employment                                                                                            | 1. Is the client currently without employment? .                |                              |
|                                                                                                    | ⊖ Yes                                                           |                              |
|                                                                                                    | ○ No                                                            |                              |
|                                                                                                    |                                                                 |                              |
|                                                                                                    | 2 . Select the member's current vocational/employment status: * |                              |
|                                                                                                    |                                                                 | 2                            |
| < RETURN TO CASE                                                                                      |                                                                 | Autosaved MARK AS COMPLETE > |
|                                                                                                    |                                                                 | No.                          |
|                                                                                                    |                                                                 |                              |
| 24                                                                                                    |                                                                 | 4                            |

#### Step 7 - Questionnaires

- 1. The questionnaire will open in a separate window. Begin by answering the question of the first section. Please note, as you answer questions, additional questions may cascade.
- 2. All questions within each section of the questionnaire **must be** filled out. When you have finished filling out the questionnaire, click on Mark as Complete. If all questions have been filled out, you will be returned to the main screen. If there are questions that have been missed, you will see an error message and the missing questions will display in red text. You must fill out the missing questions in order to mark your questionnaire as complete.

| Step 7                            | – Ques                    | stionna                | ires           | Cont             | inued          |                  |              |                 |                   |
|-----------------------------------|---------------------------|------------------------|----------------|------------------|----------------|------------------|--------------|-----------------|-------------------|
| Acentra Hom                       | Cases Create Case         | Consumers Setup        | Message Center | Reports          | Preferences    |                  |              |                 | Search by #       |
| Change Context PINES HEALTH SE    | RVICES, Maine DHHS        |                        |                |                  |                |                  |              |                 |                   |
| New UM Case PINES HEALTH          | SERVICES Maine ASO Jane   | Doe (F)                |                |                  |                |                  |              |                 |                   |
| Requesting Prov                   | fer Outpatient 11/29/     | 1905                   | he 1           | Step 7           | Deg 1          | Step 1           | The 12       |                 |                   |
| Consumer Information Additional   | Providers Service Details | Diagnoses R            | lequests       | Questionnaires   | Attachments    | Communications   | Submit Case  |                 |                   |
| Questionnaires/ Add Questionnaire | -                         |                        |                |                  |                |                  |              |                 |                   |
| Request *                         | Questionnaires *          |                        |                |                  |                |                  |              |                 |                   |
| R01                               | Select Any                |                        |                |                  |                | Add              |              |                 |                   |
| Request 🖨 Questionnair            | ID 🖨 Questionnaire Type 🚭 | Questionnaire's Name 🛆 | Created By 🖨   | Created Date 🖨   | Completed By 🖨 | Completed Date 🖨 | Score 👙      | Action          |                   |
| R01 12773143                      | Provider Questionnaire    | * Referral Refusal     | Rules Engine   | 03/08/2024 12:48 | 10 PM          |                  | 0            | Open Re         | move              |
| Showing 10 - of 1                 |                           |                        |                |                  |                |                  |              | Previous Page 1 | of 1 Next         |
|                                   |                           |                        |                |                  |                |                  | _            |                 |                   |
| Add a Note Add an Intera          | tion                      |                        |                |                  |                | Jump to Submit   | Cancel Valid | ite Request     | to to Attachments |
|                                   |                           |                        |                |                  |                |                  |              |                 |                   |
|                                   |                           |                        |                |                  |                |                  |              |                 |                   |
|                                   |                           |                        |                |                  |                |                  |              |                 |                   |
| 25                                |                           |                        |                |                  |                |                  |              |                 | 4                 |

Step 7 – Questionnaires Continued

1. After completing the questionnaire, you will be brought to the main Atrezzo page. Click on jump to submit.

| Step 10 –                                                                                     | - Submit                                                                                             | Case                                        | e Center e Reports                                           | Preferences                             |                                      |
|-----------------------------------------------------------------------------------------------|----------------------------------------------------------------------------------------------------|---------------------------------------------|--------------------------------------------------------------|-----------------------------------------|--------------------------------------|
| Step 2 Step 3<br>Consumer Information Additional Pr                                           | oviders Service Details D                                                                            | ltep 5 Step 6<br>Diagnoses Requests         | Step 7<br>Questionnaires                                     | Step 8 Step<br>Attachments Co           | s 5 Step 10 mmunications Submit Case |
| Submit Case/ Review Providers                                                                 | Service Details                                                                                      | Diagnoses                                   | ,                                                            | Requests                                |                                      |
| Requesting<br>PINES HEALTH SERVICES<br>Servicing<br>PINES HEALTH SERVICES<br>Update Providers | Service Type<br>140 - Section 17<br>Community Support<br>Services - Adults<br>Updale Service Details | 1<br>Diagnosis<br>(R69)<br>Update Diagnoses | Notification Date<br>N/A<br>Request Type<br>Referral Refusal | Procedure<br>H2015<br>Update Procedures |                                      |
| Questionnaires                                                                                | Attachments                                                                                          | Communications                              |                                                              |                                         |                                      |
| O<br>Questionnaires<br>View Questionnaires                                                    | O<br>Documents<br>Update Documents                                                                   | O<br>Notes<br>Update Notes                  |                                                              |                                         |                                      |
| 26                                                                                            |                                                                                                    |                                             |                                                              |                                         | Cancel Submit                        |

Step 10 – Submit Case

1. Once you have completed the request, the information you have inputted will be displayed as tiles. If you need to update information prior to submitting, you can click on the tile to navigate back to that section. When you are finished, click on **Submit**.

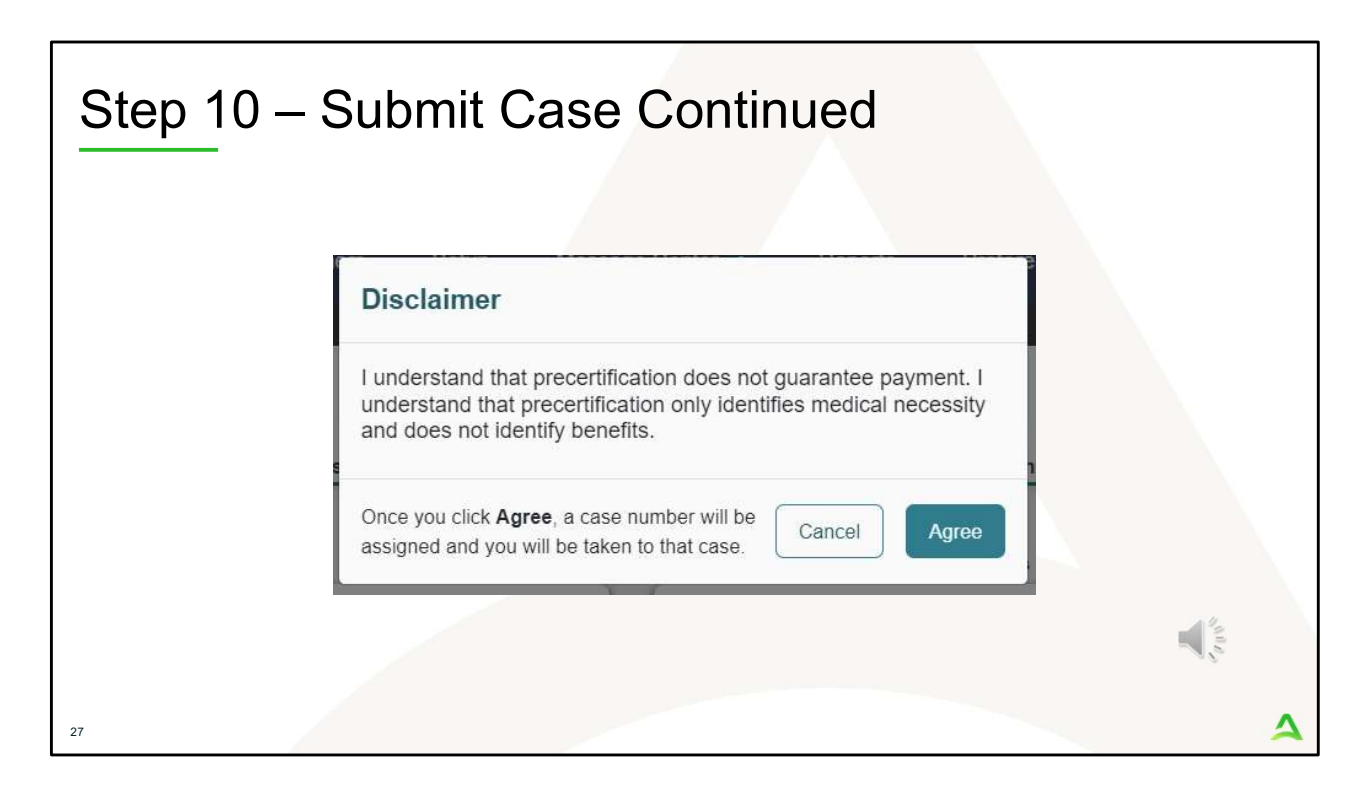

In Step 10 – Submit Case

- 1. Once you click submit a Disclaimer popup will appear indicating that precertification does not guarantee payment and precertification only identifies medical necessity and does not identify benefits. Click on **Agree.**
- 2. If there are no errors, you case will submit and you will receive a case ID number. If there are errors, you will receive a message indicating what the errors are that need to be addressed before the case can be submitted.

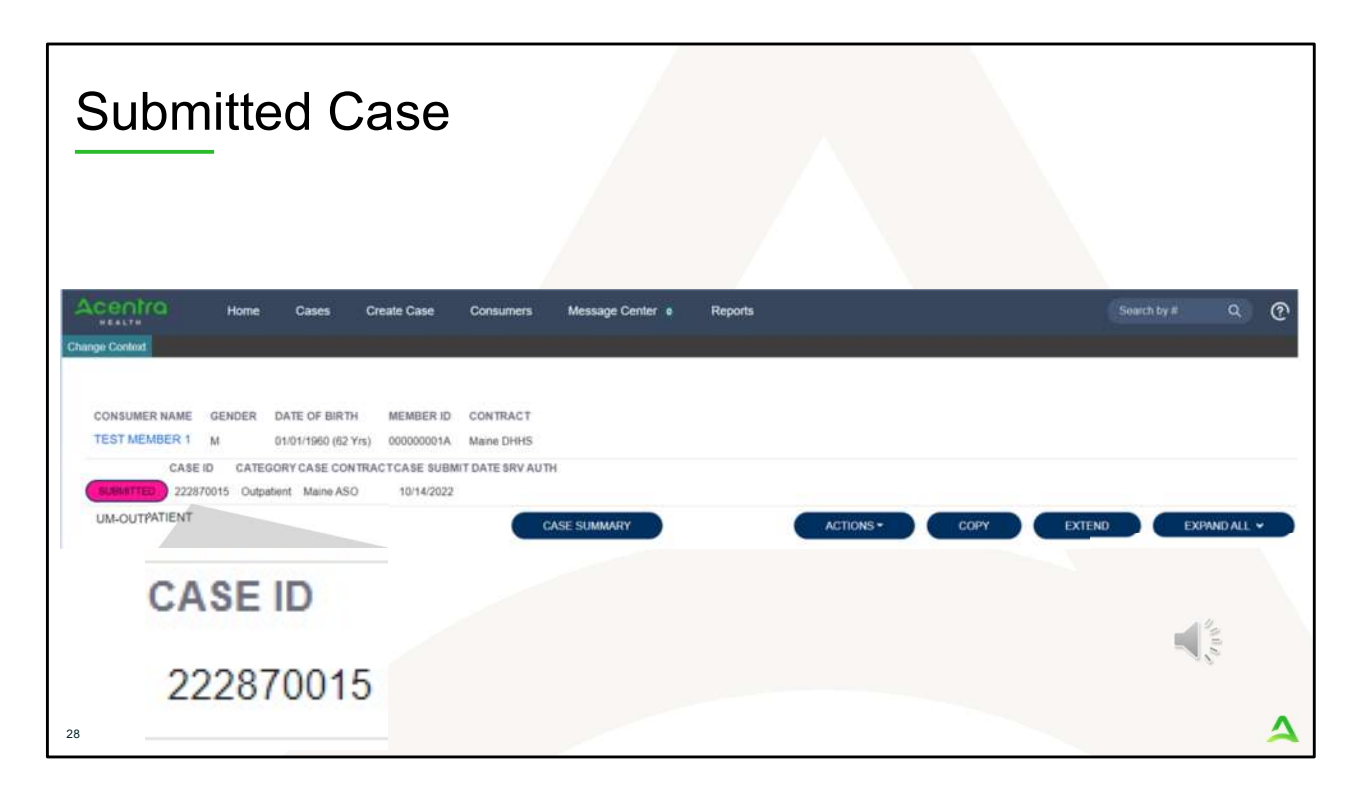

Once the case has been submitted it will bring you to the request overview page. This will be a receipt of all information provided in the request. It is important to document the Case ID to reference this request at a later time

Please note: You will also be able to search and find the consumer by other identifying information like Name, DOB, etc. If calling Acentra Health regarding this request, three pieces of identifying information will be required to confirm the member's identity. For example, member's name, member's address, and date of birth.

PART THREE

# **Post Submission**

×1000

| aily               | Authc                                    | orizati                          | on R                 | epor            | t             |            |             |                     |                      |
|--------------------|------------------------------------------|----------------------------------|----------------------|-----------------|---------------|------------|-------------|---------------------|----------------------|
| <b>Clic</b><br>Use | <b>k on the Repc</b><br>rs who have be   | o <b>rts Tab</b><br>een setup wi | th report cap        | babilities will | I have the re | eports tab | in Atrezzo. |                     |                      |
| 4                  | centra                                   | Wo                               | ork Queue            | Cases           | Create        | Case       | Consumers   | Providers           | Reports              |
| Char               | ige Context                              |                                  |                      |                 |               |            |             |                     |                      |
| Sele<br>Click      | e <b>ct the Report</b><br>c on the ME Da | aily Authoriza                   | ation Report         | to open the     | search par    | ameters.   |             |                     |                      |
| AC<br>*            | entra                                    | Work Queue                       | Cases C              | reate Case      | Consumers     | Providers  | Reports     |                     |                      |
| Change             | Context                                  |                                  |                      |                 |               |            |             |                     | -12                  |
| CON                | TRACT NAME                               |                                  | NAME                 |                 |               | REPORT     | CATEGORY    | REPORT DESCRIP      | TION                 |
| Maine              | DHHS                                     | ME Daily A                       | Authorization Report | t - Provider    |               | ME Author  | rizations   | ME Daily Authorizat | tion Report - Provid |
|                    |                                          |                                  |                      |                 |               |            |             |                     |                      |

The Daily Authorization Report is the primary way Acentra Health communicates to providers regarding the status of a case.

- In the Atrezzo portal, users who have been setup as a Group Admin + Reports or Admin +Reports User role will have a Reports tab. Click on it to access the reports section.
- 2. Next, click on the ME Daily Authorization Report.

| Dai | ly Authorizatio                                                                                | on Repor                                         | t Continued                                                                     |               |
|-----|------------------------------------------------------------------------------------------------|--------------------------------------------------|---------------------------------------------------------------------------------|---------------|
| 3   | Select Search Parameters<br>Enter in the start date and enc<br>to search by and click view rep | l date you want to sea<br>port. Anything matchin | urch by. Then select the types of requ<br>ng your search criteria will display. | ests you want |
|     | Acentra                                                                                        |                                                  |                                                                                 |               |
|     | Start Date 1/29/2024                                                                           |                                                  |                                                                                 | View Report   |
|     | End Date 1/29/2024                                                                             | Request                                          | Type 📃 🗸                                                                        |               |
|     |                                                                                                |                                                  | (Select All)                                                                    |               |
|     |                                                                                                |                                                  |                                                                                 |               |
|     |                                                                                                |                                                  | OBH Funded Continued Stay I                                                     |               |
|     |                                                                                                |                                                  | OBH Funded Review                                                               | 1. Star       |
|     |                                                                                                |                                                  |                                                                                 |               |
| 31  |                                                                                                |                                                  | ma                                                                              | ^             |

3. Enter in the start date and end date you want to search by. Then select the request types you want to search by and click view report.

| aily Au                         | ıthoriz                                    | zatior                    | n Repo                                                | rt Con                                   | tinued                                               |                                         |
|---------------------------------|--------------------------------------------|---------------------------|-------------------------------------------------------|------------------------------------------|------------------------------------------------------|-----------------------------------------|
| View Re<br>Once th<br>right fro | e report runs,<br>m the Atrezzo            | you will be<br>screen, or | able to see all ca<br>you c <mark>an export ir</mark> | ases that match y<br>ato different type: | your search criteria. Y<br>s of files, by click on t | ou can view the report<br>he Save icon. |
| Start Date                      | 1/30/2024                                  |                           |                                                       |                                          |                                                      |                                         |
| End Date 1                      | /30/2024                                   | 10                        | Request Type Con                                      | tinued Stay Review,Critic                | al Inci 🗸                                            |                                         |
|                                 | < 1 0                                      | f1 >                      | DI Ü €                                                | Page Width 🖌                             | ■~                                                   |                                         |
| Daily Auth<br>Requests s        | orization Report:<br>abmitted or certified | l or had a status         | change between 01/30/                                 | 2024 and 01/30/2024                      | Word                                                 |                                         |
| Total recor                     | fs: 25                                     |                           |                                                       |                                          | Excel                                                |                                         |
| Request                         | D KEPROCaseID                              | Submit Date               | Member First Name                                     | Member Last Name                         | PowerPoint                                           |                                         |
|                                 |                                            | 01/30/2024                |                                                       |                                          | PDF                                                  |                                         |
|                                 |                                            | 01/30/2024                |                                                       |                                          | TIFF file                                            |                                         |
|                                 |                                            | 01/30/2024                |                                                       |                                          | MHTML (web archive)                                  | - A %                                   |
|                                 |                                            | 01/30/2024                |                                                       |                                          | CSV (comma delimited)                                | 10 m                                    |
|                                 |                                            |                           |                                                       |                                          | XML file with report data                            |                                         |
|                                 |                                            |                           |                                                       |                                          |                                                      |                                         |

4. Once the report runs, any cases that have been entered in Atrezzo under your agency's NPI number that match your search criteria will display. The report will provide you with a Acentra Health Case ID, start date, status and notes section which will show any notes that have been added to the case. You can view the report right from the Atrezzo screen, or you can click on the save icon and export it into several file types.

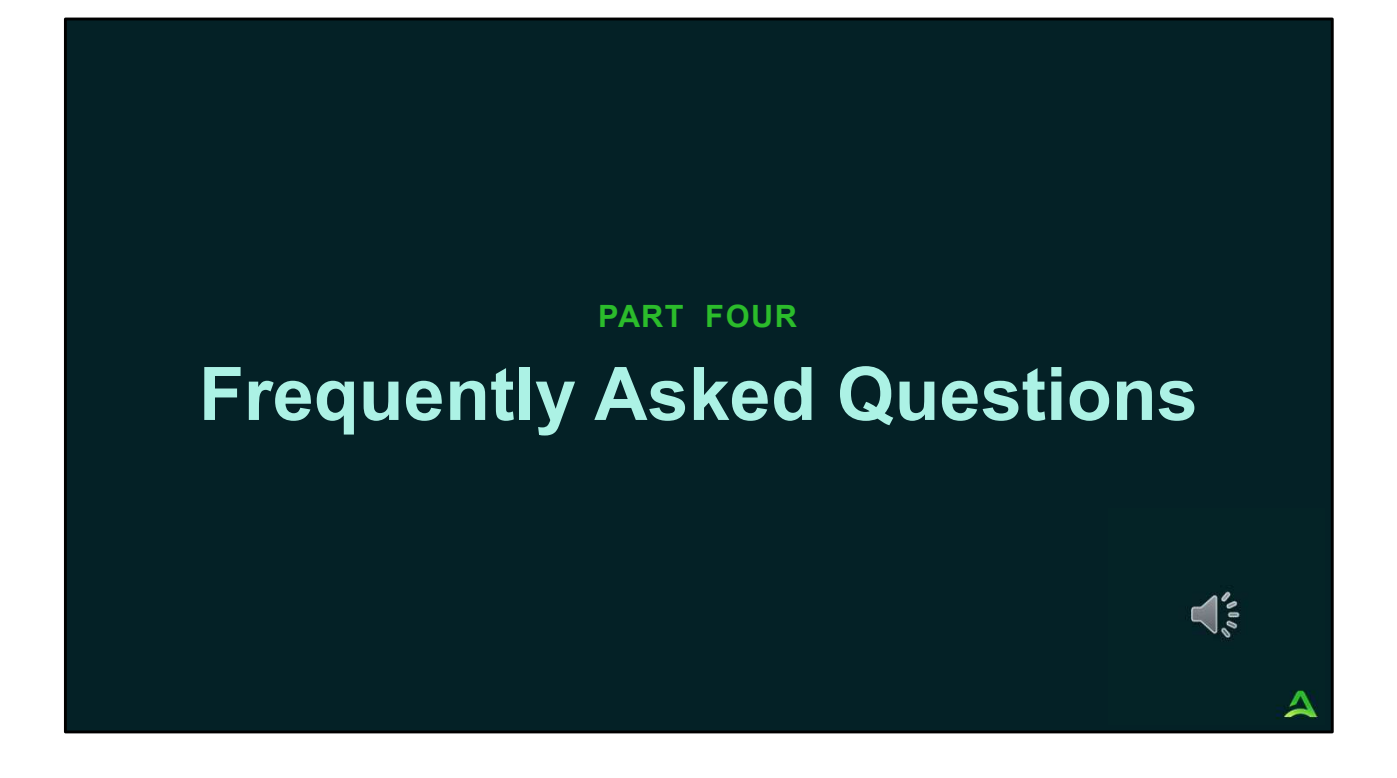

In part four we will review some of the most common questions regarding the new OHH changes.

## FAQ's

#### • Will there be a transition period granted?

 Yes. The Department will allow a maximum 90-day transition period for providers to coordinate services, develop contracts for passthrough payments, and discuss these changes to members. The transition period will be from August 21, 2022, to November 20, 2022

Do I need to upload a treatment plan or eligibility letter for the additional case management services under Section 13, 17, or 92?

- No. This is not required for an Acentra Health Certification.

- Can I request an additional case management service if the member is not in an OHH program?
  - No. In order to receive a certification for an additional case management service under Section 13, 17, or 92, the member must have an open certification for OHH. If a request for additional case management is submitted and there is no open OHH certification, Acentra Health will void your request and instruct you to resubmit under the regular Section 13, 17, or 92 codes.
- What if I am providing an additional case management service and I do not have a diagnosis code?
  - You can use R69 Illness Unspecified as the diagnosis code for an additional case management service.

34

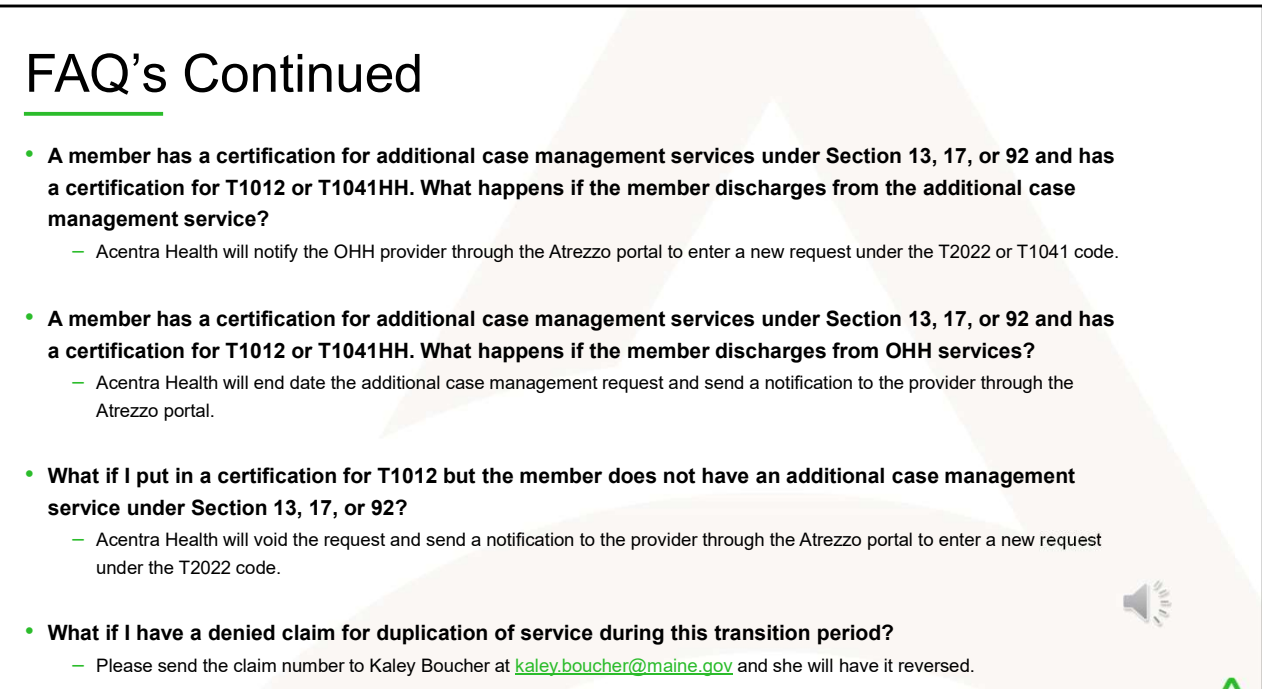

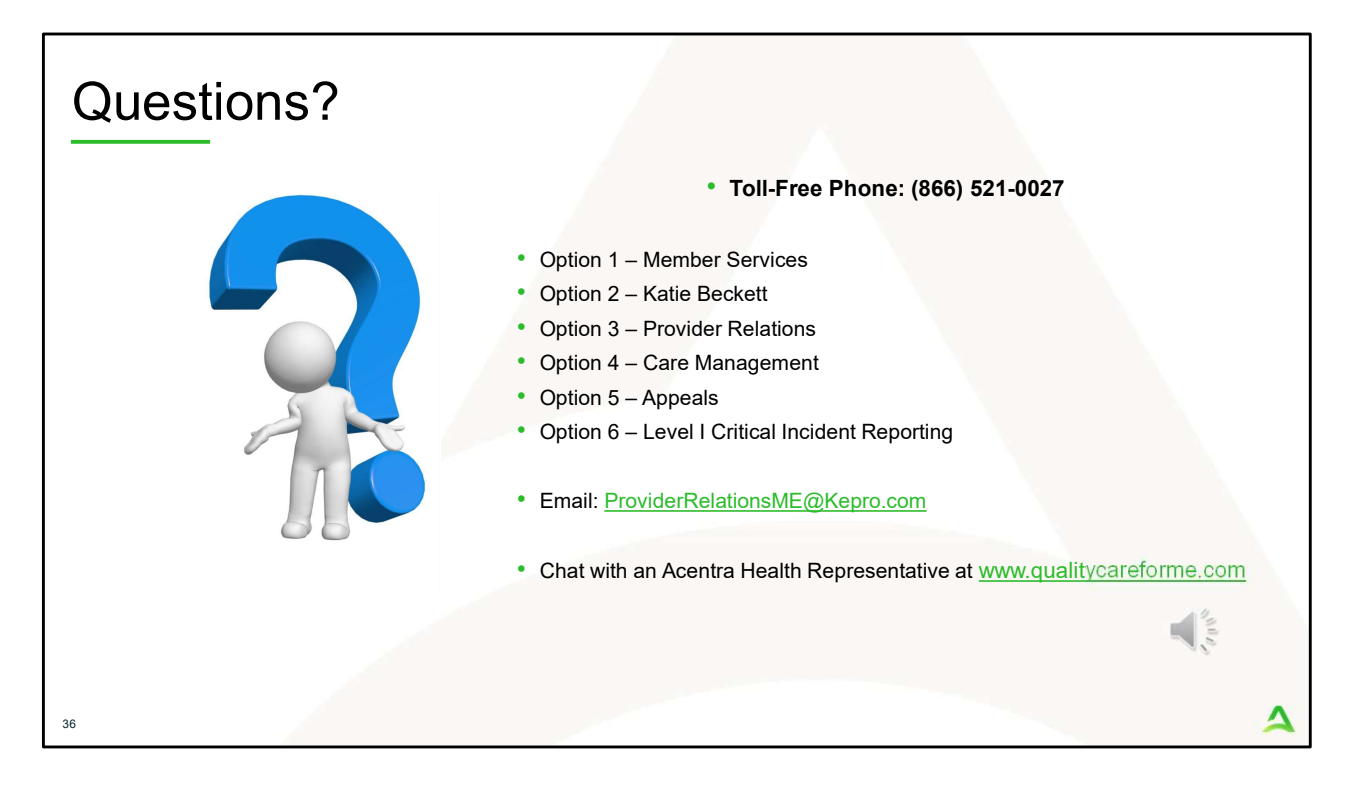

Thank you for joining the Acentra Health OHH provider training. If you have further questions or need assistance, please call us at 866-521-0027. For technical assistance, please press Option 3 to reach a member of our Provider Relations Team. You can also reach a member of our Provider Relations Team via email at ProviderRelaitonsME@Kepro.com or through our online chat at www.qualitycareforme.com. Our hours of operation are Monday thru Friday 8am to 6pm.